How to fill out the career path report for new graduates who received a job offer from a company/ organization

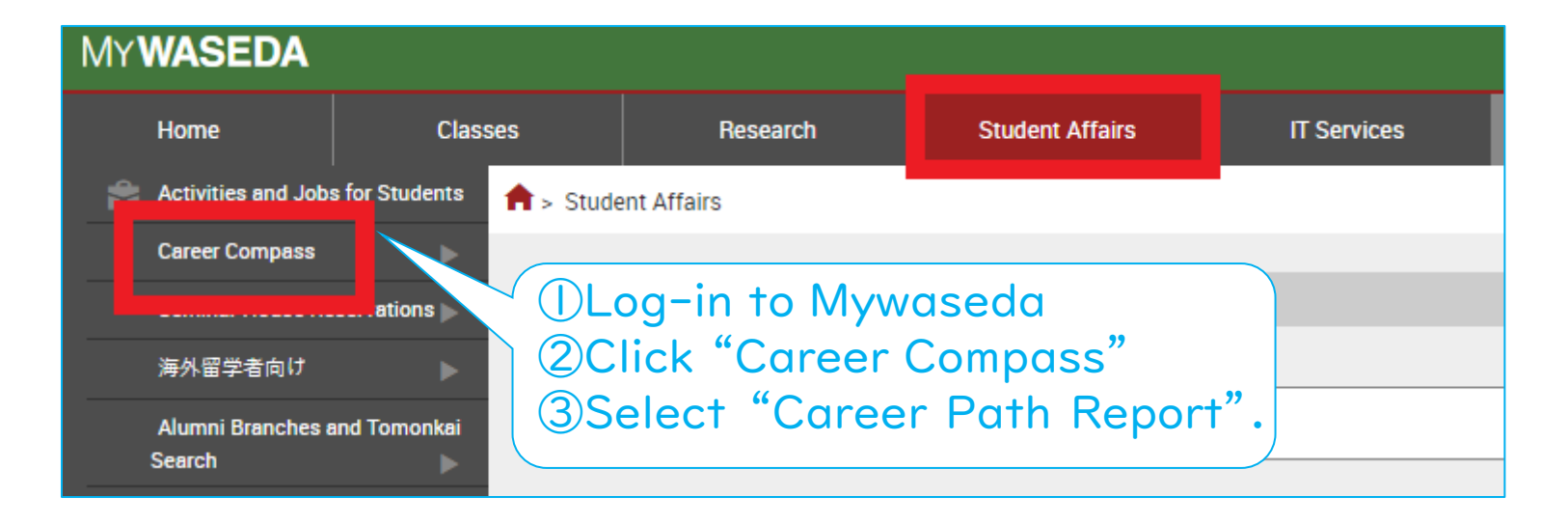

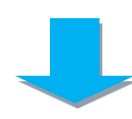

| WASEDA Web Service                                    |                                              |
|-------------------------------------------------------|----------------------------------------------|
| Welcomeback                                           | CLOSE                                        |
| Status of job offer/career path report                |                                              |
|                                                       |                                              |
| Career path after graduation :                        |                                              |
| Waseda graduate with the current/past work experience | To the "Career path after graduation" screen |
| (excluding "new Waseda graduate")(Pursuing a new job) |                                              |

#### areer path after graduation

| Fo report your career path, select the career path after graduation and click "Register".                                                                                                    |                                                                                                    |  |  |  |
|----------------------------------------------------------------------------------------------------|----------------------------------------------------------------------------------------------------|--|--|--|
| Career path after graduation                                                                                                    | Description                                                                                                    |  |  |  |
| 1-a. ○ Landing a job (including of becoming a teacher or civil<br>servant)     1-b. ○ Starting your own buisness     1-c. ○ Others (continuing a job hunting, part-time job, going<br>to a school or other)                |                                                                                                    |  |  |  |
| 2.Waseda graduate with the current/past work<br>experience (excluding "new Waseda graduate")<br>2-a. © Returning to the former workplace<br>2-b. ○ Continuing the current job<br>2-c. ○ Pursuing a new job<br>2-d. ○ Other | 2. Waseda graduate with the current/past work<br>experience (excluding "new Waseda graduate")<br>*Students who have once graduated from a<br>university, etc. in the past and have<br>experienced working<br>2-a. Returning to the former workplace<br>Students who took a temporary leave from the<br>company/organization while in school, but will be back<br>to former job position     2-b. Continuing the current job<br>Students who have worked in the<br>company/organization while in school, and will<br>continue to work for the same company/organization<br>after graduation     2-c. Pursuing a new job<br>Students who have work experiences before and will<br>work for a new company/organization after graduation |  |  |  |

# ④ Select "I-a" and click"Register" at the end.

### Status of job offer/career path report

Career path after graduation: New Waseda graduate(Landing a job (including of becoming a teacher or civil servant))

To the "Career path after graduation" screen

#### Report of the company/organization from which ⇒ vou received an offer

#### Career path decision report

Please list the companies/organizations from which you received an offer (multiple reports allowed). Your input will help juniors in planning their job hunting and assist the university Career Center in future development. Please kindly list all the companies/organizations from which you received an offer.

#### [Input method]

Go to the next page by clicking "New report of the company/organization from which you received an offer".

### You have not reported any

company/organization from which you received an offer

Please report the career path you have finally decided. By reporting that, you can output "Confirmation certificate of career path report". Waseda University asks you to report your career path by submitting the "graduation/completion record" at the time of graduation/completion. However, you can substitute this "Confirmation certificate of career path report" for the record . [Input method]

After reporting the companies/organizations from which you received an offer, go to the next page by clicking "Select" from the company/organization list.

You can change the career path by clicking "Select" on your list of other company/organization.

### You have not reported the career path which you have selected

Click here

| 0 | Company/organization list | Career path<br>decision report | Confirmation certificate | 7 |  |
|---|---------------------------|--------------------------------|--------------------------|---|--|
|   |                           | Going to Decision              | of career path report    |   |  |
|   |                           |                                |                          | ( |  |

### ⑤Fill out the company/organization from which you got an offer.

| Report of the company/organization from which you received an offer                                                                                                    |                     |                                    |                                                                                                    |
|----------------------------------------------------------------------------------------------------|---------------------|------------------------------------|----------------------------------------------------------------------------------------------------|
| Please list the company/organization from which you received an offer.<br>This report is for internal use only, and will be used for juniors' future reference and for creating statistics.<br>*: Mandatory entry                                                                                                  |                     |                                    |                                                                                                    |
|                                                                                                    |                     |                                    | To the "Status of job offer/career path report" screer                                                |
| Please answer the follov                                                                                                    | ving questions al   | bout the company/or                | ganization from which you received an offer                                                           |
| Name of the company/                                                                                                    | organization from   | m which yo <mark>u received</mark> | I an offer Ж                                                                                          |
| Compa                                                                                                    | any/organization se | earch                              |                                                                                                    |
| Job category *                                                                                                    |                     |                                    |                                                                                                    |
|                                                                                                    | (Ex) sale, n        | nanagement, researcl               | h, engineering, teaching                                                                              |
| For students who will become an elementary/junior high/high school teacher<br>*In the case of an integrated eleme tary/junior high/high school, select the school category you will mainly take<br>charge of.<br>*Students who selected "Elementary school" or "Special school" do not need to select the subject. |                     |                                    |                                                                                                    |
| School category                                                                                                    |                     | ubject                             | Position                                                                                              |
| © Elementary school                                                                                                    | -                   |                                    | 🔘 1.Full-time faculty, etc                                                                            |
| © Junior high school                                                                                                    |                     | <b></b>                            | 2.Tentative faculty, full-time lecturer, etc           (Term:         /         ~         /         / |
| © High school                                                                                                    |                     | -                                  | © 3.Part-time lecturer, etc                                                                           |
| © Special school                                                                                                    | -                   |                                    | (Term: / / / ~ / / )                                                                                  |

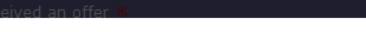

The company/organization list

Search by keywords.

(Ex) If you wish to search Okuma Shoji Co., Ltd, please enter "Okuma" in the "Company/organization name" column.

\*Search the company/organization without including "Co., Ltd." or the like in the name.

If the company's name is in Japanese, please search it in Kanji, Hiragana, or Katakana, not in Roma-ji. (Ex) If you wish to find Mitsubishi-shoji, you should write "三菱商事" For students who will become a civil servant or school faculty/teacher

the country mane.

### Enter the company/organization name.

the company/organization name

To search for government/public school, please read the following.

Search

\*Search for the name of the company/ organization from which you have received an offer.

If the company's official name is denoted in Japanese, enter the name in <u>Japanese</u>, not in the alphabet.

If you cannot find the name, enter the official name in the space provided.

Search results

### 6 Answer the questions about your job-hunting experience. Click "Confirm" at the end.

| {Questionnaire}                                                                                     |                                                                                              |                                                                                      |                                                          |                    |
|----------------------------------------------------------------------------------------------------|----------------------------------------------------------------------------------------------|--------------------------------------------------------------------------------------|----------------------------------------------------------|--------------------|
| ⊚Are you willing t<br>Available only to W                                                           | o have your report of job-hu<br>aseda students)? *                                           | nting experience made available or                                                   | the Career Compass (Ar                                   | nonymous.          |
| ○ 1. Yes, I am. ○<br>*If you choose "No<br>your cooperation.                                        | 2. No, I am not.<br>, I am not", your response w                                             | ill be used for the reference purpos                                                 | se only. We will greatly ap                              | opreciate          |
| 1. How did you firs                                                                                 | st come about the employme                                                                   | nt information of the company/org                                                    | anization? 🗶                                             |                    |
| <ul> <li>Information of the Company websit</li> <li>Other</li> </ul>                                | ne Career Center 💿 Informa<br>e 💿 Recommendation from                                        | ation magazine/site<br>Department/Laboratory                                         |                                                          |                    |
| 2. Please describe                                                                                  | in details your hunting proce                                                                | ess, from your first contact with th                                                 | e company to the final jo                                | ob offer. <b>*</b> |
| Month⁄Date                                                                                          | Contents code                                                                                | Contents (to be filled only by those who selected "Other")                           | Format, remarks                                          | Delete             |
|                                                                                                    |                                                                                              | ▼                                                                                    |                                                          | Delete             |
|                                                                                                    |                                                                                              | ▼                                                                                    |                                                          | Delete             |
|                                                                                                    |                                                                                              | •                                                                                    |                                                          | Delete             |
| /                                                                                                   |                                                                                              | •                                                                                    |                                                          | Delete             |
|                                                                                                    |                                                                                              | •                                                                                    |                                                          | Delete             |
|                                                                                                    |                                                                                              |                                                                                      |                                                          | Add                |
| 9. Please describe                                                                                  | the other screening process                                                                  | the company/organization took.                                                       |                                                          |                    |
| 1. Format<br>Group discussi                                                                         | on 🔲 Group work 🔲 Pres                                                                       | entation 🔲 Web screening                                                             |                                                          |                    |
| 2. Contents/tonio                                                                                   | - (                                                                                          |                                                                                      | )                                                        |                    |
| Report on job hu                                                                                    | nting experience》Within 8                                                                    | 300 letters                                                                          | ,                                                        |                    |
| ⊗Are you willing t<br>Available only to Wa                                                          | o have your report of job-hu<br>aseda students)? *                                           | nting experience made available on                                                   | the Career Compass (An                                   | onymous.           |
| <ul> <li>○ 1. Yes, I am.</li> <li>●</li> <li>*If you choose "No,<br/>following questions</li> </ul> | 2. No, I am not.<br>, I am not", your response wi<br>5.                                      | Il be used as reference purpose on                                                   | y. Please kindly answer t                                | he                 |
| *Your report may b<br>wrongful accusation<br>Reports that are fi                                    | e edited before it is allowed on and discriminatory terms d<br>ound to be too short will not | online. Should the report contain in<br>lirected to a certain company/indiv<br>used. | appropriate expressions s<br>idual, it will be duly remo | such as<br>ved.    |
|                                                                                                    |                                                                                              |                                                                                      | *                                                        |                    |
| Current number of l                                                                                 | etters:0                                                                                     | ore not all the contents will be                                                     | offected                                                 |                    |
| ≁π your job nunti                                                                                   | ng report exceeds 800 lett                                                                   | ers, not all the contents will be                                                    | enecced.                                                 | comfirm            |
|                                                                                                    |                                                                                              |                                                                                      |                                                          |                    |

### ⑦After confirmation, click "Register".

Confirmation of the company/organization from which you received an offer

The company/organization from which you received an offer will be registered as follows. If it is OK, click "Register". If you want to modify the contents, click "Modify".

| Confirm                                                                                                    |
|----------------------------------------------------------------------------------------------------|
| Name of the company/organization from which you received an offer                                                                                      |
| 25689 三井物産(株)                                                                                                    |
| Job category                                                                                                    |
| L000 Sales                                                                                                    |
| {Questionnaire}                                                                                                    |
| ⊗Are you willing to have your report of job-hunting experience made available on the Career Compass (Anonymous.<br>Available only to Waseda students)? |
| Yes, I am.                                                                                                    |
| 1. How did you first come about the employment information of the company/organization?                                                                |
| ()                                                                                                    |
| 2. Please describe in details your hunting process, from your first contact with the company to the final job offer.                                   |
| Month/Date Contents code Contents (to be filled only by those who selected "Other") Format, remarks                                                    |

| I. FUIIIdu                                                                                                    |         |             |
|----------------------------------------------------------------------------------------------------|---------|-------------|
| 2. Contents/topic ( )                                                                                                    |         |             |
| Report on job hunting experience》                                                                                                    |         |             |
| $\otimes$ Are you willing to have your report of job-hunting experience made available on the Career vailable only to Waseda students)? | Compass | (Anonymous. |
| Yes, I am.                                                                                                    |         |             |
|                                                                                                    | Modify  | Register    |
|                                                                                                    |         |             |

### tatus of job offer/career path report

ou received an offer

offer.

offer".

Input method]

received an offer

areer path decision report has not been completed yet. Please report the career path you have finally decided.

⇒

Career path after graduation: New Waseda graduate(Landing a job (including of becoming a teacher or civil servant))

Report of the company/organization from which

lease list the companies/organizations from which

ssist the university Career Center in future

levelopment. Please kindly list all the

You have already reported 2

ou received an offer (multiple reports allowed). Your

ompanies/organizations from which you received an

So to the next page by clicking "New report of the

ompany/organization from which you received an

companies/organizations from which you

nput will help juniors in planning their job hunting and

To the "Career path after graduation" screen

#### Career path decision report

Please report the career path you have finally decided. By reporting that, you can output "Confirmation certificate of career path report". Waseda University asks you to report your career path by submitting the "graduation/completion record" at the time of graduation/completion. However, you can substitute this "Confirmation certificate of career path report" for the record . [Input method]

After reporting the companies/organizations from which you received an offer, go to the next page by clicking "Select" from the company/organization list.

You can change the career path by clicking "Select" on your list of other company/organization.

Your career path report is <u>not</u> <u>completed yet</u>!

Please keep going.

Career path Confirmation certific decision report **Company/organization list** No of career path repo Decision Going to 三井物産(株) 1 Select FIA 2 UNICEF Select ---New report of the company/organization from which you received an offer

Olick "Select" of the company/ organization that you decided to join after graduation.

If you have two or more job offers, add those information by clicking the "New report" and provide details.

| Career path selection                                                                                                    |                                                     |  |  |  |
|----------------------------------------------------------------------------------------------------|-----------------------------------------------------|--|--|--|
| elect your career path from below, and click "Next"<br>ame of the company/organization from which you received an offer : 25689   三井物産(株)                                                                       |                                                     |  |  |  |
| Career path after graduation                                                                                                    | Description                                         |  |  |  |
| <ul> <li>1. I will work for a private company</li> <li>2. I will work as a civil servant</li> <li>4. I will work as a school staff</li> <li>5. I will work for an a corporation other than a private</li> </ul> |                                                     |  |  |  |
| Back Company. (Ex) n Select your second<br>Back information and c                                                                                                    | ond or further job offer<br>lick the "Next" button. |  |  |  |

| epore of monang for a privace company                                                                                      |                                                                                                    |                           |           |
|----------------------------------------------------------------------------------------------------|----------------------------------------------------------------------------------------------------|---------------------------|-----------|
| will work for a private company -After answ<br>: Mandatory entry                                                           | 7 9 C                                                                                                    | onfirm t                  |           |
| Location of the workplace *                                                                                                | Description                                                                                                    | and                       | till in   |
| 1. Japan     2. Overseas (Name of the country)     Country search                                                          | If you will work in Japan, select "1". If you will work in c<br>other than Japan, select "2" and fill in the name of the (<br>If your work location is not clear/fixed yet, select the m<br>possible one.                                                  | detc                      | ils abou  |
| Type of employment <b>*</b>                                                                                                | Description                                                                                                    | orac                      | inization |
| <ul> <li>1. Full-time employee</li> <li>2. Part-time employee         <ul> <li>(Term: / / / ~ / / )</li> </ul> </li> </ul> | 1. Full-time employee<br>Regular employee/worker.<br>2. Part-time employee<br>Contract employee, temporary staff, etc.<br>Should the period of contract remain uncertain, pleas<br>indicate the date for a one-year tenure.                                |                           |           |
| Company information                                                                                                    | Description                                                                                                    |                           |           |
| Name of the company *<br>Location of the headquarters                                                                      | (Note) For students who could not find the company by t<br>"Company/organization search"<br>Please indicate keywords in details in order to avoid con<br>with companies sharing similar name.<br>If the company's name is in Japanese, please search it ir | the<br>fusion<br>h Kanii. |           |
| Contents of the business                                                                                                   | Hiragana, or Katakana, not in Roma-ji. (Ex) if you wish to find<br>Mitsubishi-Shoji, you should type in Japanese, such as "三菱商事".                                                                                                    |                           |           |
| Company URL                                                                                                    |                                                                                                    |                           |           |
| How to apply *                                                                                                    | Description                                                                                                    |                           |           |
| ① 1. Direct application to a classified ad                                                                                 |                                                                                                    |                           |           |

De

Plea reg Not eve the Not

that

Description

Enter your contact details, if it will be different from your 1. address/phone no. after graduation/completion.

•

•

(9) Confirm the information and fill in any additional details about the company/ organization that you have received an offer.

|  | • |        |    |   |      |
|--|---|--------|----|---|------|
|  |   | 10 LIC |    |   | rocc |
|  |   |        | UU | U |      |
|  |   |        |    |   |      |
|  |   |        |    |   |      |

| Answer whe  | ther you | would lik | e to  |
|-------------|----------|-----------|-------|
| share your  | personc  | l inform  | ation |
| with future | Waseda   | students  | and   |
| alumni.     |          |           |       |

| Your addres | s/phone no. after graduation/completion |
|-------------|-----------------------------------------|
| our addres  | s/phone no. <b>*</b>                    |
| I. Home     |                                         |
| 🔘 2. Compar | iy dormitory                            |
| 🔘 3. Other: |                                         |

Zip Code: Prefecture: 
Foreign Country: City/Ward/Town/Village:

Number:

Name of apartment building:

Telephone Number:

| 2. Alumni Association Membership | List: Address |  |
|----------------------------------|---------------|--|
| Your address/phone no.           |               |  |
| 🔘 1. Home                        |               |  |
| O 2. Company dormitory           |               |  |
| 🔘 3. Other:                      |               |  |
| Zip Code:                        |               |  |

Prefecture: 
Foreign Country:

City/Ward/Town/Village:

Number:

Name of apartment building:

### Oconfirm your answer and click the "Register" button at the end.

Confirmation of career path decision report
If it is OK, click "Register". If you want to modify the contents, click "Modify".
Location of the workplace
392 Japan
Type of employment
Full-time employee
Company information
Name of the company
Location of the headquarters
Contents of the business
Company URL
How to apply
Direct application to a classified ad

3. About personal information disclosure

[Naiteisya-Meibo, or Career Listing]

I consent to include my career path on the List.
[Alumni Association Membership List]

I consent to include the personal information I provided on the List, except my phone no. and E-mail address.

 About sharing your experience regarding your job hunting or further studies

Yes, I am.

Modify Register

After confirmation, please click on the "Register" button.

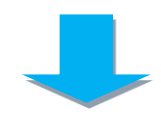

## Your registration has been completed.

| -                                             | Status of ish offer/secon path report                                                                                                    |                                                                                               |                                                                                                    | •                                   |                                                                                                    |   |
|-----------------------------------------------|----------------------------------------------------------------------------------------------------|-----------------------------------------------------------------------------------------------|----------------------------------------------------------------------------------------------------|-------------------------------------|----------------------------------------------------------------------------------------------------|---|
|                                               | Registration completed.                                                                                                    |                                                                                               |                                                                                                    |                                     |                                                                                                    |   |
|                                               | Career path after graduation:<br>New Waseda graduate(Landing a job (including of<br>becoming a teacher or civil servant))                                                                                                    |                                                                                               | To the "Career path after graduation" screen                                                                                                    |                                     |                                                                                                    |   |
|                                               | Report of the company/organization from which =<br>you received an offer                                                                                                    | ⇒                                                                                             | Career p                                                                                                    | ath decision report                 | nave finally decided. By                                                                                                    |   |
|                                               | Please list the companies/organizations from which<br>you received an offer (multiple reports allowed). Your<br>input will help juniors in planning their job hunting and<br>assist the university Career Center in future<br>development. Please kindly list all the<br>companies/organizations from which you received an<br>offer.<br>[Input method]<br>Go to the next page by clicking "New report of the<br>company/organization from which you received an<br>offer".<br>You have already reported 2<br>companies/organizations from which you<br>received an offer | ר ר<br>ר<br>ג<br>ג<br>ג<br>ג<br>ג<br>ג<br>ג<br>ג<br>ג<br>ג<br>ג<br>ג<br>ג<br>ג<br>ג<br>ג<br>ג | rease rep<br>oath repor<br>oath repor<br>oath by su<br>'Confirmat<br>'Confirmat<br>Input met<br>After repor<br>ecceived a<br>the compa<br>(ou can ch<br>of other co | Career path                         | Confirmation certificate of career<br>ks you to report your career<br>/completion record" at the<br>rever, you can substitute this<br>ath report" for the record .<br>nizations from which you<br>ge by clicking "Select" from<br>clicking "Select" on your list | 1 |
| onfirmation certificate of career path report |                                                                                                    |                                                                                               |                                                                                                    | decision report<br>bing to Decision | of career path report                                                                                                    |   |
| ц                                             | o the "Status of job offer/career path repo                                                                                                    | rt" s                                                                                         | screen                                                                                                    | Select Fixed                        | Output                                                                                                    |   |
| You have compl                                | eted a career pa                                                                                                    | at                                                                                            | :h                                                                                                    |                                     |                                                                                                    |   |
| report.Confirm your registered content below. |                                                                                                    | IMPORTANT:<br>TAKE A SCREENSHOT AN<br>KEEP IT.                                                |                                                                                                    |                                     |                                                                                                    |   |
| Undergraduate/Graduate School:                |                                                                                                    |                                                                                               | You may be asked to sho                                                                                                    |                                     |                                                                                                    |   |
| Student Number:                               |                                                                                                    | this du<br>ceremor                                                                            | ring the grad<br>19.                                                                                                    | luatio                              |                                                                                                    |   |